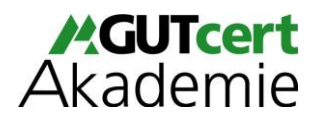

## Online-Prüfungen mit dem Safe Exam Browser

Die BAFA-Prüfungsordnung lässt unter gewissen Umständen eine Online-Prüfung zu. Um Ihnen eine lange Anreise nach Berlin zu ersparen, bieten wir eine Online-Prüfung mit dem Safe Exam Browser (SEB) an. Während der gesamten Prüfung müssen Sie mit eingeschalteter Kamera an einem Zoom-Meeting teilnehmen. Die Prüfung findet jeweils im Anschluss an den letzten Tag des Kurses statt. Sollten Sie aus technischen oder anderen Gründen nicht an der Online-Prüfung teilnehmen können, müssen Sie die Prüfung bei uns in Berlin absolvieren.

Safe Exam Browser ist eine abgesicherte Browser-Applikation, um Online-Prüfungen durchführen zu können. Durch den Start der SEB-Applikation wird ein herkömmlicher Windows- oder macOS-Computer oder ein iOS-Gerät in einen sogenannten Kioskmodus versetzt und somit zu einer temporär abgesicherten Arbeitsstation. SEB regelt den Zugriff auf Hilfsmittel wie Systemfunktionen, andere Websites und Programme und unterbindet die Verwendung von unerlaubten Ressourcen während einer Prüfung.

**Sie müssen während der Prüfung mit eingeschalteter Kamera am Zoom-Meeting teilnehmen** (wichtig: Sie müssen die <u>Zoom-Desktop-App</u> nutzen!). Sobald die Prüfung im SEB beginnt, können Sie Ihr Mikrofon und Ihre Kamera nicht mehr selbstständig ein- oder ausschalten. Bei technischen Problemen können Sie uns telefonisch erreichen.

## Um eine Prüfung mit dem Safe Exam Browser zu absolvieren, beachten Sie bitte folgende Hinweise:

# Bitte laden Sie sich den SEB im Voraus herunter, z.B. <u>hier</u>. Mac-User lesen sich bitte im Voraus <u>folgende Hinweise</u> durch.

- Bitte wenden Sie sich frühzeitig an Ihre IT-Abteilung, um den SEB zu installieren
- Sie können auch Ihren privaten Laptop/PC verwenden, falls Ihr Unternehmen den SEB nicht zulässt
- Bei Problemen mit der Installation auf einem MacBook erweist sich ein (mehrmaliger) Neustart des Gerätes als hilfreich

Während der SEB geöffnet ist, können Sie keine anderen Applikationen auf Ihrem Gerät verwenden. Es darf nur ein Bildschirm verwendet werden!

## Checkliste vor der Prüfung

- $\succ$  SEB heruntergeladen und installiert  $\checkmark$
- Zoom-Desktop-App installiert
- ➢ Funktionierende Kamera ✓
- Vor Beginn der Pr
  üfung im Zoom-Meeting eingeloggt
- $\succ$  Unterlagen liegen in gedruckter Form vor  $\checkmark$

Die Prüfung endet automatisch nach Ende der Prüfungszeit. Um den SEB zu beenden, drücken Sie STRG+Q (für mac-User: Befehlstaste+Q).

## Ablauf der Prüfung

- 1. moodle-Login-Daten bereithalten
- 2. Sie müssen während der Prüfung mit eingeschalteter Kamera am Zoom-Meeting teilnehmen
- 3. Einloggen auf unserer <u>moodle-Seite</u> und den entsprechenden Kurs auswählen
- 4. Prüfung auf der moodle Kursseite starten (Button **"Safe Exam Browser starten**") -> SEB startet nun automatisch
- 5. Erneutes Einloggen (Passwort bereithalten!!) ist erforderlich
- 6. Die Prüfung endet automatisch nach Ablauf der Prüfungszeit. Um den SEB zu beenden, drücken Sie STRG+Q (für mac-User: Befehlstaste+Q)